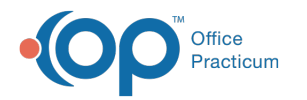

## **Print Proof of Timely Filing**

Last Modified on 05/04/2021 2:53 pm EDT

Version 14.19

## Path: Clinical, Practice Management, or Billing tab > Patient Chart > Disclosures

## About

Proof of timely filing is printed from the Disclosures section of the Patient Chart.

- 1. Navigate to the Disclosures section of the Patient Chart.
- 2. Click the filter icon in the Claim# column header.
- 3. Select the checkbox for the claim number(s) for proof of timely filing.
- 4. Click the filter icon in the Recipient column header.
- 5. Select the checkbox for Insurer or 837 Processor for Paper/Electronic claim submission.
- 6. Click the Print button to print the information for timely filing.

## Version 14.10

To Print from the Disclosures tab for Proof of Timely Filing:

- 1. Select the Acct button in the smart toolbar to open the Patient Account window.
- 2. Search for and select your patient.
- 3. Click the **Disclosures** tab.
- 4. Select the filter icon in the Claim# column header.
- 5. Select the checkbox for the effected claim number(s) for proof of timely filing.

| 😳 [F12] Patient Account: ADDISON M. TEST (5780) Sex: F DOB: 08/16/2007 Age: 10 yrs. 7 mos. |              |                                                   |            |                   |               |  |                    |           |                   |                    |  |  |
|--------------------------------------------------------------------------------------------|--------------|---------------------------------------------------|------------|-------------------|---------------|--|--------------------|-----------|-------------------|--------------------|--|--|
|                                                                                            |              |                                                   |            |                   |               |  |                    |           |                   |                    |  |  |
| 6                                                                                          | Overview     | Drag a column beader here to group by that column |            |                   |               |  |                    |           |                   |                    |  |  |
|                                                                                            | Insurance    |                                                   | ≡ Date     | Insurance Carrier | Pecinient     |  | Claim # 🔽          | Claim Dt  | Batch/Tracking ID | Staff              |  |  |
| 0                                                                                          | Charges (24) |                                                   | 02/15/2018 | MED 123456789     | Patient       |  | (All)              | 12/8/2016 | Statement         | KHG Kim Gingras    |  |  |
|                                                                                            | Claims       |                                                   | 06/06/2017 | ( MED 123456789   | Patient       |  | (Custom)<br>175475 | 12/8/2016 | Statement         | 1135 JB Jeannine B |  |  |
| 蒜                                                                                          | Payments     |                                                   | 12/08/2016 | MED 123456789     | 837 Processor |  | 175478             | 12/8/2016 | 427126634         | ALS Angie Schnack  |  |  |
| \$                                                                                         | Credits      |                                                   |            |                   |               |  | 175508             |           |                   |                    |  |  |
|                                                                                            | Statements   |                                                   |            |                   |               |  | 175779             |           |                   |                    |  |  |
| <b>V</b> an<br>Van                                                                         | Tasks        |                                                   |            |                   |               |  | 175926             |           |                   |                    |  |  |
| 12                                                                                         | Messages     |                                                   |            |                   |               |  | 175968             |           |                   |                    |  |  |
| 4                                                                                          | Consents     |                                                   |            |                   |               |  |                    |           |                   |                    |  |  |
|                                                                                            | Disclosures  |                                                   |            |                   |               |  |                    |           |                   |                    |  |  |

- 6. Select the filter icon in the Recipient column header.
- 7. Select the checkbox for Insurer or 837 Processor for Paper/Electronic claim submission.

| •         | [F12] Patient Account: COREY TESTING (5010) Sex: M DOB: 09/29/1999 Age: 18 yrs. 5 mos. |                                                   |                                                                                                    |                           |                                        |                                              |                                                                   |  |  |  |  |  |  |
|-----------|----------------------------------------------------------------------------------------|---------------------------------------------------|----------------------------------------------------------------------------------------------------|---------------------------|----------------------------------------|----------------------------------------------|-------------------------------------------------------------------|--|--|--|--|--|--|
|           |                                                                                        |                                                   |                                                                                                    |                           |                                        |                                              |                                                                   |  |  |  |  |  |  |
|           | Overview                                                                               | Drag a column header here to group by that column |                                                                                                    |                           |                                        |                                              |                                                                   |  |  |  |  |  |  |
|           | Charges (2)                                                                            | Date D3/20/2018 07:15:08                          | Date     Insurance Carrier     Recipient       20/2018 07:15:08     BSFIR87656789     (All)       20/2018 07:14:33     BSF R987656789     (Saturd) | Recinient 🕅               | Claim # 🗹 Claim Dt<br>163801 2/14/2018 | Batch/Tracking ID<br>431793021<br>Paper HCFA | Staff<br>\$AD ADMIN Administrator<br>102 \$AD ADMIN Administrator |  |  |  |  |  |  |
| #         | Claims                                                                                 | 03/20/2018 07:14:33                               |                                                                                                    | (Custom)<br>837 Processor | 163801 2/14/2018                       |                                              |                                                                   |  |  |  |  |  |  |
| <u>**</u> | Credits                                                                                |                                                   |                                                                                                    | Patient                   |                                        |                                              |                                                                   |  |  |  |  |  |  |

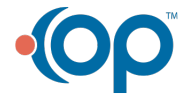

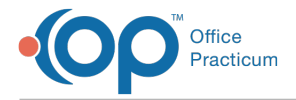

8. Click the **Print** button to print the information for timely filing.

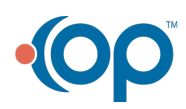